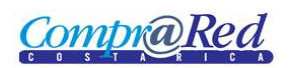

# Ingreso de Timbres

| Timbres                                | 2 |
|----------------------------------------|---|
| Link a la página de Ingreso de Timbres | 2 |
| Asistente de Ingreso de Timbres        | 3 |
| Seleccione el adjudicatario            | 3 |
| Calcular el monto requerido            | 4 |
|                                        |   |

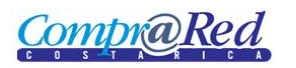

## **Timbres**

### Link a la página de Ingreso de Timbres

En la página de Información de Trámite se encuentra un link a la página de ingreso a la página de Ingreso de Timbres.

|                                                                  |                                                                                   | Informa                                                           | ación del 1      | trámite # 2009 <b>CD-</b> 00           | 2381-13605             |                    | No. de Contratación                          |
|------------------------------------------------------------------|-----------------------------------------------------------------------------------|-------------------------------------------------------------------|------------------|----------------------------------------|------------------------|--------------------|----------------------------------------------|
| Inst                                                             | titución: 1.                                                                      | 1.1.1.206.000 MINISTE                                             | RIO DE HACIE     | NDA                                    |                        |                    | Ministerio De Hacienda 🕑 🖌                   |
| Dependencia: REGULACION Y REGIS. CONTABLE DE LA HACIENDA PUBLICA |                                                                                   |                                                                   |                  |                                        |                        |                    | Buscar <u>Avanzada</u>                       |
|                                                                  | Código: 20                                                                        | 09CD-002381-13605                                                 | ditar informació | n                                      |                        |                    |                                              |
| Descripción: TINTAS, PINTURAS Y DILUYENTES                       |                                                                                   |                                                                   |                  |                                        |                        |                    | ➢ Aspectos importantes                       |
| Fecha Apertura: 01/07/2009 Hora: 09:00:00 a.m.                   |                                                                                   |                                                                   |                  |                                        |                        | ➢ Accesos directos |                                              |
|                                                                  | Estado: Al                                                                        | VALISIS 😢 Actualizar                                              |                  |                                        |                        |                    |                                              |
|                                                                  | S                                                                                 | IAC: Datos rechazado                                              | os por el SIAC   | <u>Más información</u>   <u>Transr</u> | nitir                  |                    | Incluir líneas     Garantías de Cumplimiento |
| Opciones                                                         | de filtrado                                                                       |                                                                   |                  |                                        |                        |                    | Carantias de Participación                   |
| General                                                          | Líneas                                                                            | Invitados/Oferentes                                               | Enmiendas        | Documentos/Notificaciones              | Adjudicación/Ejecución | Administración     |                                              |
| Ape<br>Public<br>Observac                                        | Lugar Protection Protection Protection Protection Protection CO action: No iones: | veeduria institucional<br>NTRATACION DIRECTA<br>tiene información | Guardar obser    | vaciones                               | Proveedor único        |                    | i                                            |

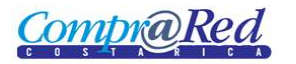

Ingreso de Timbres

## Asistente de Ingreso de Timbres

#### Seleccione el adjudicatario

|                                  |                                    | Ingreso de Timbres Institución: 1.1.1.206.000 MINISTERIO DE HACIENDA Trámite: 2010CD-000079-13802 Timbres: 4.5% + 678 |                                                           |                                                                      |  |
|----------------------------------|------------------------------------|----------------------------------------------------------------------------------------------------|-----------------------------------------------------------|----------------------------------------------------------------------|--|
| Seleccione el adjudicatario      | Proceder a seleccionar e           | al adjudicatario al cual se deberá ingresar el monto requerido                                                        |                                                           |                                                                      |  |
| 1<br>Salassiano al adjudiostario | Seleccione el adjudicatario        |                                                                                                    |                                                           |                                                                      |  |
| 2 Registre el monto              | Adjudicatarios                     |                                                                                                    |                                                           |                                                                      |  |
| (2)                              | Identificación                     | Nombre                                                                                                    | Precio Adjudicado                                         | Timbres Timbres<br>Requeridos Presentados                            |  |
|                                  | C 3006101757 Fu<br>C 4000042149 UN | ndacion de la Universidad de Costa Rica para la Investigacion (FUNDEVI)<br>IIVERSIDAD DE COSTA RICA                   | 22.999.976,00 Colones<br>No tiene adjudicaciones en firme | 2.419.987,40 Colones12.500,00 Colones<br>No registrado No registrado |  |
|                                  | Cancelar                           |                                                                                                    | 3                                                         | Siguiente                                                            |  |

La página consta de 3 secciones

- 1. El encabezado de la página que contiene información de la institución, trámite, e información de los timbres.
- 2. Listado de adjudicatarios. Seleccionar el adjudicatario.
- 3. Click al botón Siguiente.

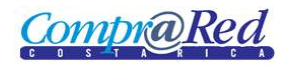

#### Calcular el monto requerido

|                                                                    |                                                         | ne el título de cada uno de los campos                                                                                                    | 3                                                                   |
|--------------------------------------------------------------------|---------------------------------------------------------|----------------------------------------------------------------------------------------------------|---------------------------------------------------------------------|
| 1 <u>Seleccione el adjudicatario</u><br>2 <u>Registre el monto</u> |                                                         | Registre el                                                                                                    | monto requerido                                                     |
| 2                                                                  | Proveedor:<br>Precio Adjudicado:<br>Timbres Requeridos: | Subi Ori 75 / Fundacion de la<br>Universidad de Costa Rica para la<br>Investigacion (FUNDEVI)     O No presentó los timbres     Si presentó los timbres     2299976.00     12419987.40 | Monto: 12500.00<br>Calcular<br>Anualizar precio<br>Cancelar Guardar |

- 1. Marcar "Si presentó garantía".
- 2.
- a. Para ingresar los Timbres Requeridos se puede dar click en el botón *Calcular* o simplemente ingresar un monto en el cuadro de texto. Se debe de escoger la moneda.
- 3. Se debe ingresar un monto del Timbre.
- 4. Al dar click al botón Calcular se realiza lo siguiente
  - a. Si el usuario selecciono el checkbox *Anualizar Precio*. Porcentaje de Garantía \* Precio Adjudicado \* 12.
  - b. Si el usuario no selecciono el checkbox *Anualizar Precio*. Porcentaje de Garantía \* Precio Adjudicado.
- 5. Dar click al botón *Finalizar* o *Guardar*.